## **Viewing user reports**

()

This page refers to functionality that has been removed from License Statistics. Reports have been restructured and reorganized as of License S tatistics v6.14. See User reports.

The pages under the User section in the left navigation pane let you see current usage, usage history, and denials information for a selected user.

## **General user information**

All user pages include a General Information area at the top of the page that shows general information about the selected user, including the user's name and other identifying information that has been set for the user, such as the Display Name, Description, and LDAP details.

| General Information            |                               |                                 |                                                                               |                                                                              |                                 | ø • |
|--------------------------------|-------------------------------|---------------------------------|-------------------------------------------------------------------------------|------------------------------------------------------------------------------|---------------------------------|-----|
| User<br>Admin 👻                | Display Name<br>administrator | Cloud Users<br>1 📀              | Full Name<br>Adam Smith                                                       | Job Title<br>CTO                                                             | Email<br>asmith@x-formation.com |     |
| Telephone Number<br>0000000000 | Department<br>R&D             | Description<br>Some description | LDAP Description<br>Built-in account for administering<br>the computer/domain | Address<br>883 Bicetown Road<br>POB 0000<br>New York, New York, 10001<br>USA |                                 |     |

## Matching usernames for cloud users

You can also view the number and details for all cloud users (for example, for Autodesk usage monitoring) that match usernames on the host for the selected user. There may be more than a single matching username on both the host side and the cloud side; for example, a single username (e.g., "administrator") can use multiple cloud accounts and a single cloud account can be associated with multiple usernames (e.g., "administrator," "system," and "jsmith").

The number of matching users is shown under "Cloud Users" along with a show/hide icon. Click the icon to show/hide the details for the matching users.

| <u>lılı</u> | User: Current Usage |                                    |                    | Administrator • |
|-------------|---------------------|------------------------------------|--------------------|-----------------|
| Ţ           | General Information |                                    |                    | 1 -             |
| ≡<br>★      | User<br>user1 💌     | Display Name<br>simulatoruser40382 | Cloud Users<br>1 💿 |                 |
| <b>.</b>    | Current User Usage  |                                    |                    | ¥ •             |
| *           | No aggregation 💌    | Feature                            |                    |                 |

When toggled on, a "Cloud Users" grid appears below the General Information area. For example, the following illustration shows details for one matching cloud user.

| User                 |                                         |        | Dis  | play Name          |              |           | Clo      | ud Users |         |    |         |
|----------------------|-----------------------------------------|--------|------|--------------------|--------------|-----------|----------|----------|---------|----|---------|
| user                 | r1                                      | -      | sim  | nulatoruser4038    | 2            |           |          | 1 🕸      |         |    |         |
|                      |                                         |        |      |                    |              |           |          |          |         |    |         |
| Cloud                | Users                                   |        |      |                    |              |           |          |          |         |    |         |
|                      | 1 🕇 Full Name                           |        |      | Email              |              |           | Cloud    |          | Cloud I | ID |         |
| 1                    | fname Iname                             |        |      | ex@example.co      | om           |           | autodesk |          | name    |    |         |
| «                    | < Page                                  | 1 of 1 | > >> | € -                | Rows 1 - 1 ( | of 1   20 | ~        |          |         |    | Save As |
| «<br>Lurrei          | < Page                                  | 1 of 1 | > »  | € -                | Rows 1 - 1 ( | of 1 20   | •        |          |         |    | Save As |
| «<br>Currei<br>No ag | < Page<br>nt User Usag                  | 1 of 1 | > >> | C -                | Rows 1 - 1 ( | of 1 20   | v        |          |         |    | Save As |
| «<br>Currei<br>No ag | <   Page [<br>nt User Usag<br>gregation | 1 of 1 | >    | ₽<br>C<br>▼<br>Fea | Rows 1 - 1 a | of 1   20 | •        |          |         |    | Save As |
| ~                    | < Page                                  | 1 of 1 | > >> | C ·                | Rows 1 - 1 ( | of 1   20 | ~        |          |         |    |         |

## Editing user details

You can edit details for the selected user by clicking the edit icon on the top right of the General Information area.

| <u>lılı</u>   | User: Current Usage |                                    |                    | Administrator | • |
|---------------|---------------------|------------------------------------|--------------------|---------------|---|
| Ţ             | General Information |                                    |                    | <i>a</i> •    |   |
| <b>≣</b><br>★ | User<br>user1 💌     | Display Name<br>simulatoruser40382 | Cloud Users<br>1 🐼 |               |   |
| •             |                     |                                    |                    |               |   |

| Edit User                  | ×                         |
|----------------------------|---------------------------|
| Username                   | administrator             |
| Display Name<br>(Optional) | John Smith                |
| Description<br>(Optional)  | Description for this user |
|                            | Save Cancel               |